# \* X-CTU 프로그램 사용법.

1. X-CTU 프로그램을 시작 함니다.

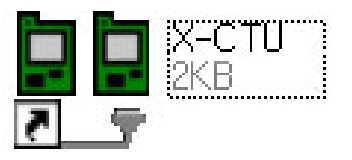

- 2. 환경 설정(PC Setting 탭)
  - 1. PC Settings 버튼을 누릅니다.

| /                                              |              |           |
|------------------------------------------------|--------------|-----------|
| 🖳 х-сту                                        |              |           |
| PC Settings Range Test Terminal Modem Configur | ation        |           |
| Com Port Setup                                 |              |           |
| Select Com Port                                | <b>_</b> .   |           |
| 동신 포트(CUM1)<br>통신 포트(COM2)                     | Baud         | 9600 -    |
| USB Serial Port (COM4)                         | Flow Control | NONE      |
|                                                | Data Bits    | 8 💌       |
|                                                | Parity       | NONE 💌    |
|                                                | Stop Bits    | 1 💌       |
|                                                | Tes          | t / Query |
| Host Setup User Com Ports Ethernet Com Ports   |              |           |
| - API                                          |              |           |
| Enable API                                     |              |           |
| □ Use escape characters (ATAP = 2)             |              |           |
| AT command Setup                               |              |           |
| Command Character (CC) + 2B                    |              |           |
| Guard Time Before (BT) 1000                    |              |           |
| Guard Time After (AT)                          |              |           |
| Modem Flash Update                             |              |           |
| No baud change                                 |              |           |
|                                                |              |           |

2. Select Com Port 창에서 통신 포트를 선택후 Baud, Flow Control, Data Rate, Parity, Stop Bit를 환경에 맞게 설정합니다.

| $\land$                                                                                                    |                                                                                                    |   |  |  |
|----------------------------------------------------------------------------------------------------|----------------------------------------------------------------------------------------------------|---|--|--|
| 💀 х-сти                                                                                                    |                                                                                                    |   |  |  |
| PC Settings Range Test Terminal Modem Configu<br>Com Port Setup<br>Select Com Port<br>통신 포트(COM1)<br>통신 포트(COM2)<br>USB Serial Port (COM4) | uration       Baud     9600       Flow Control     NONE       Data Bits     8       Parity     NONE       Stop Bits     1 |   |  |  |
| Host Setup User Com Ports Ethernet Com Ports                                                                                               | Test / Query                                                                                                    | T |  |  |
| User defined com ports:  User defined com ports:  Add User Com Port  Add  Delete User Com Port  Delete                                     |                                                                                                    |   |  |  |
|                                                                                                    |                                                                                                    |   |  |  |

- 3. 환경 설정을 완료후 ZigBee모듈(KIT)과 PC의 결선 상태를 확인후 전원을 인가 합니다.
- 4. Test./Query 버튼을 눌러 아래와 같이 연결상태, Modem Type, Fimware Version을 확인 합니다. 에러 메시지가 뜨면 2.3. 상태를 확인후 Test/Query 버튼을 반복 실행 합니다.

| Com test / Query Modem                                                            |          |
|-----------------------------------------------------------------------------------|----------|
| Communication with modemOK<br>Modem type = XBP24<br>Modem firmware version = 10C0 |          |
|                                                                                   | Retry OK |

- 3. 모뎀 설정(MODEM Configuration 탭)
  - 1. 보레이트 변경
    - 1. Read 버튼을 클릭 하세요. 장치가/인식되면 Modem, Function Set , Version 부분이 표시 됩니다.

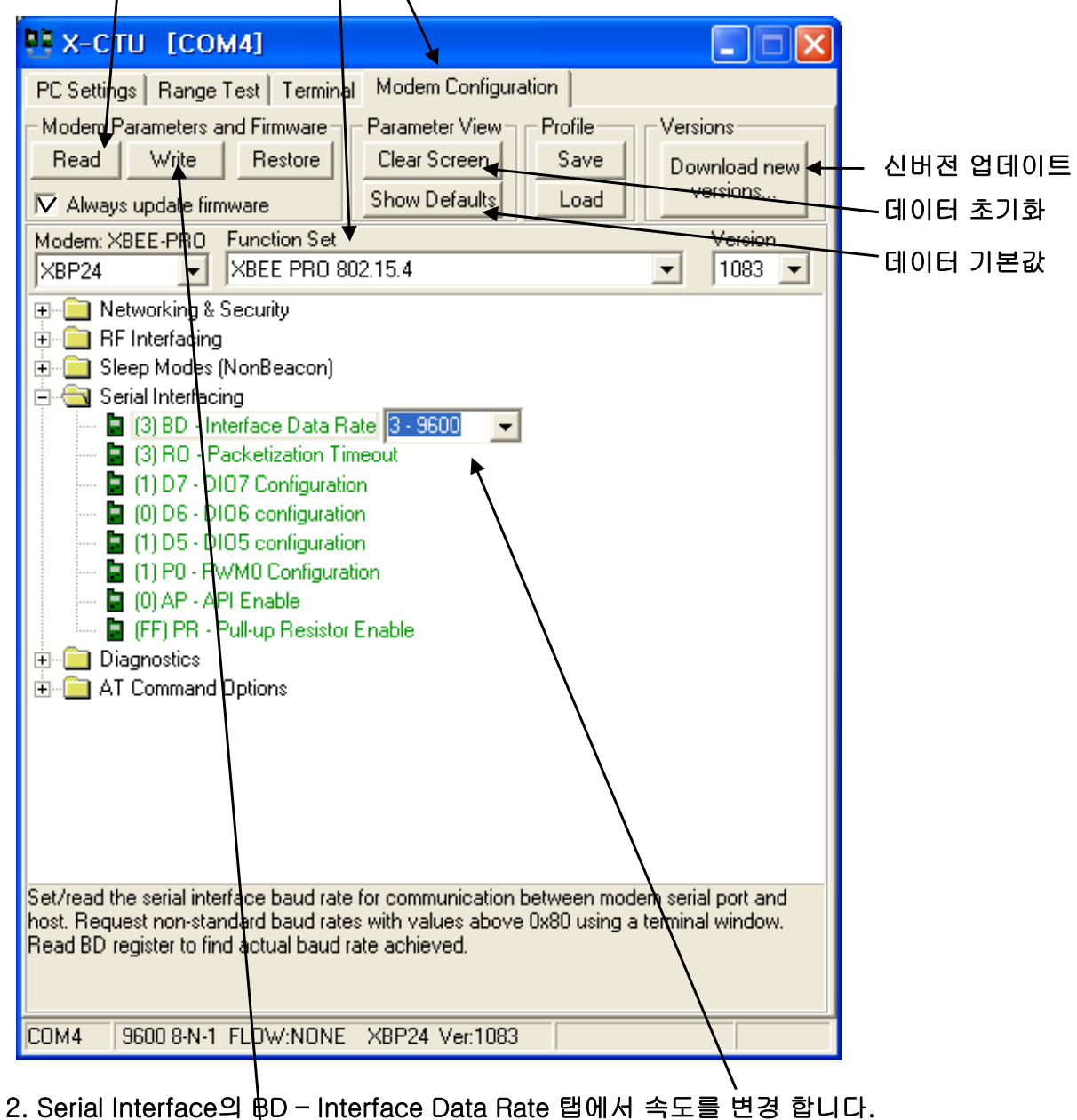

- 3. Always update firmware박스를 체크후 Write 버튼을 클릭 합니다.
- 4. 2.환경 설정(PC Setting 탭) 에서 새로운 보레이트로 바꿔 주세요.

\* 1:1 통신 (기본 설정만으로 가능)

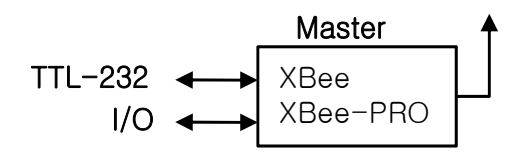

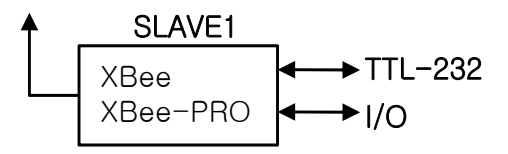

- \* 1:N 통신-구성
  - Master와 SLAVE간 : CH 동일(0x0C-0x17) \* 2.405GHz - 2.4835GHz중 균일하게 12등분 - Master와 SLAVE간 : PAN ID 동일(0x0 - 0xfff)

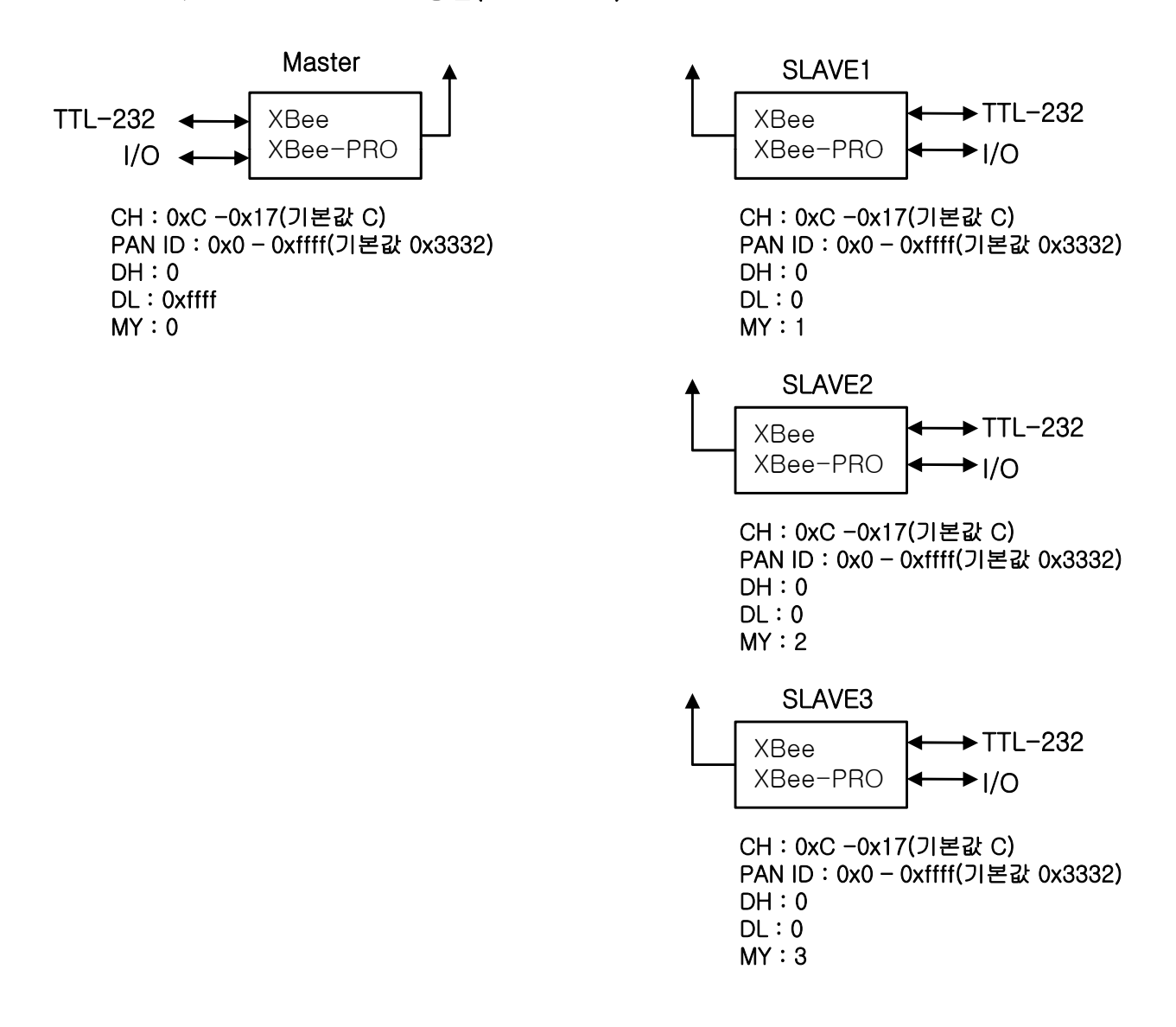

## 3. 무선 설정(Networking & Security)

1. 1:1(기본 설정)

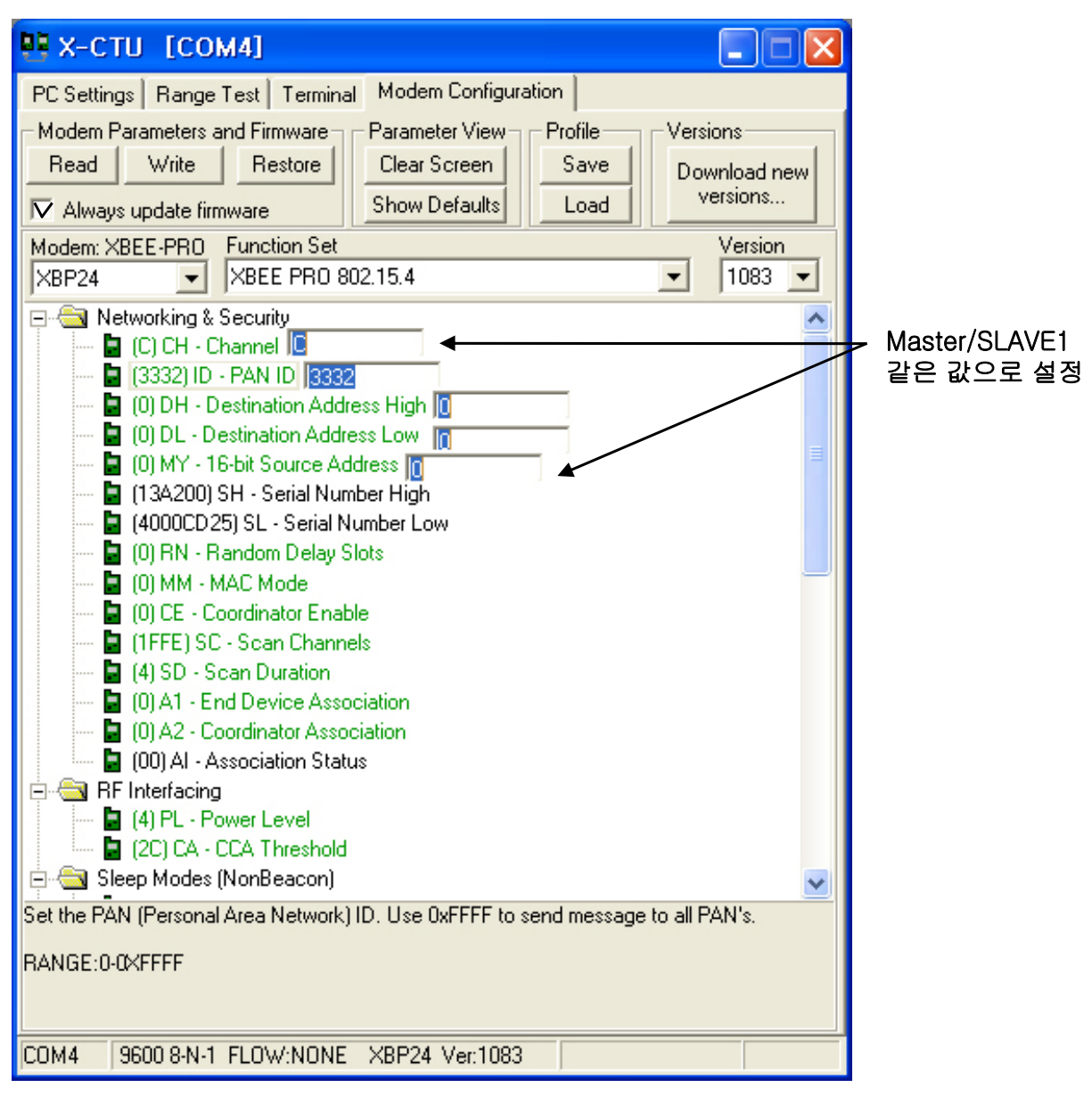

Master/ SLAVE1 같은 값으로 설정

1. Read 버튼을 클릭후 Network & Security 내용을 위와 같이 설정후 Write (Always update firmware박스 체크 )버튼을 클릭 한다.

#### 2. 1:N(Master 설정)

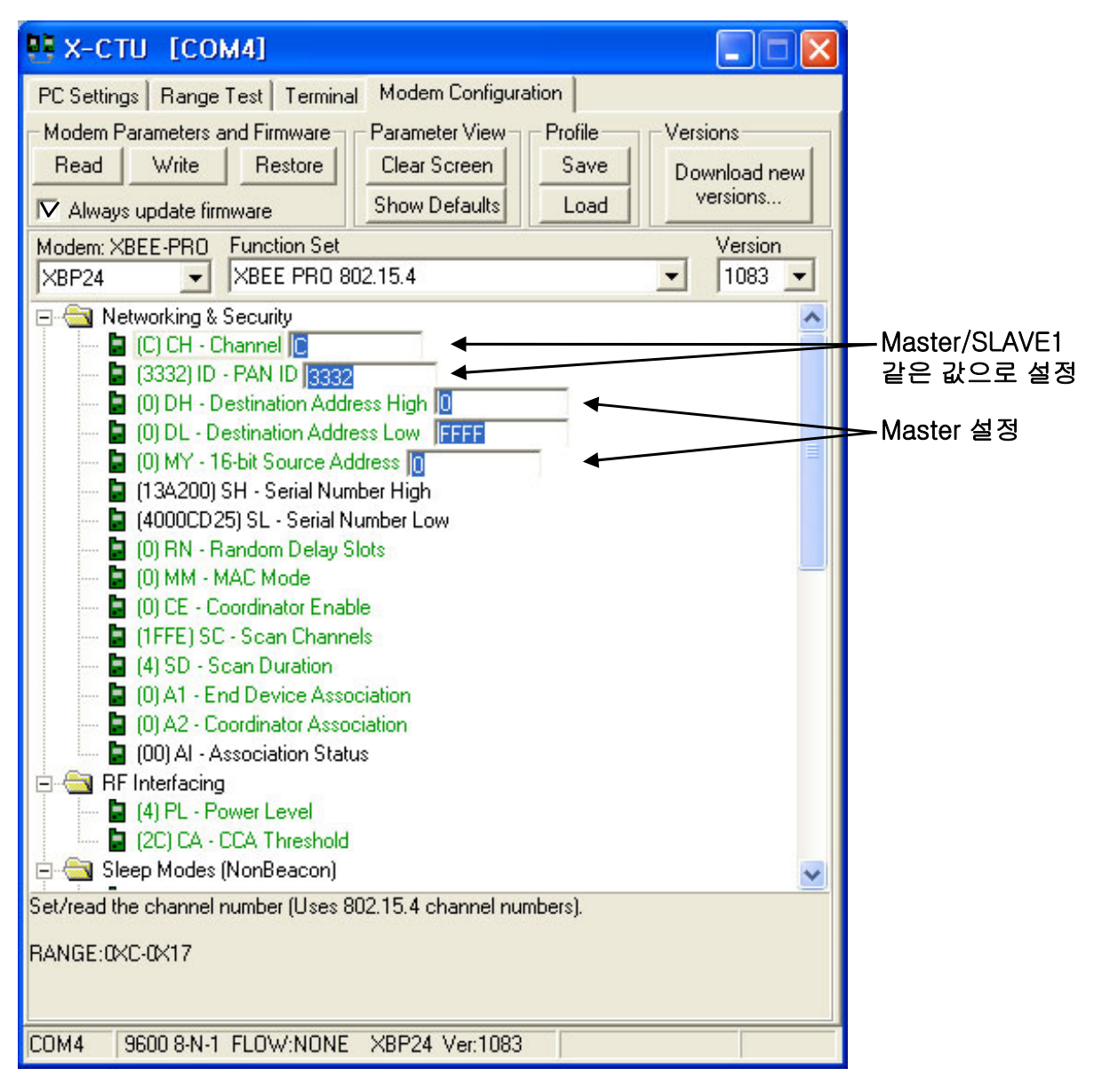

1. Read 버튼을 클릭후 Network & Security 내용을 위와 같이 설정후 Write (Always update firmware버튼 체크 )버튼을 클릭 한다.

## 3. 1:N(SLAVE1 설정)

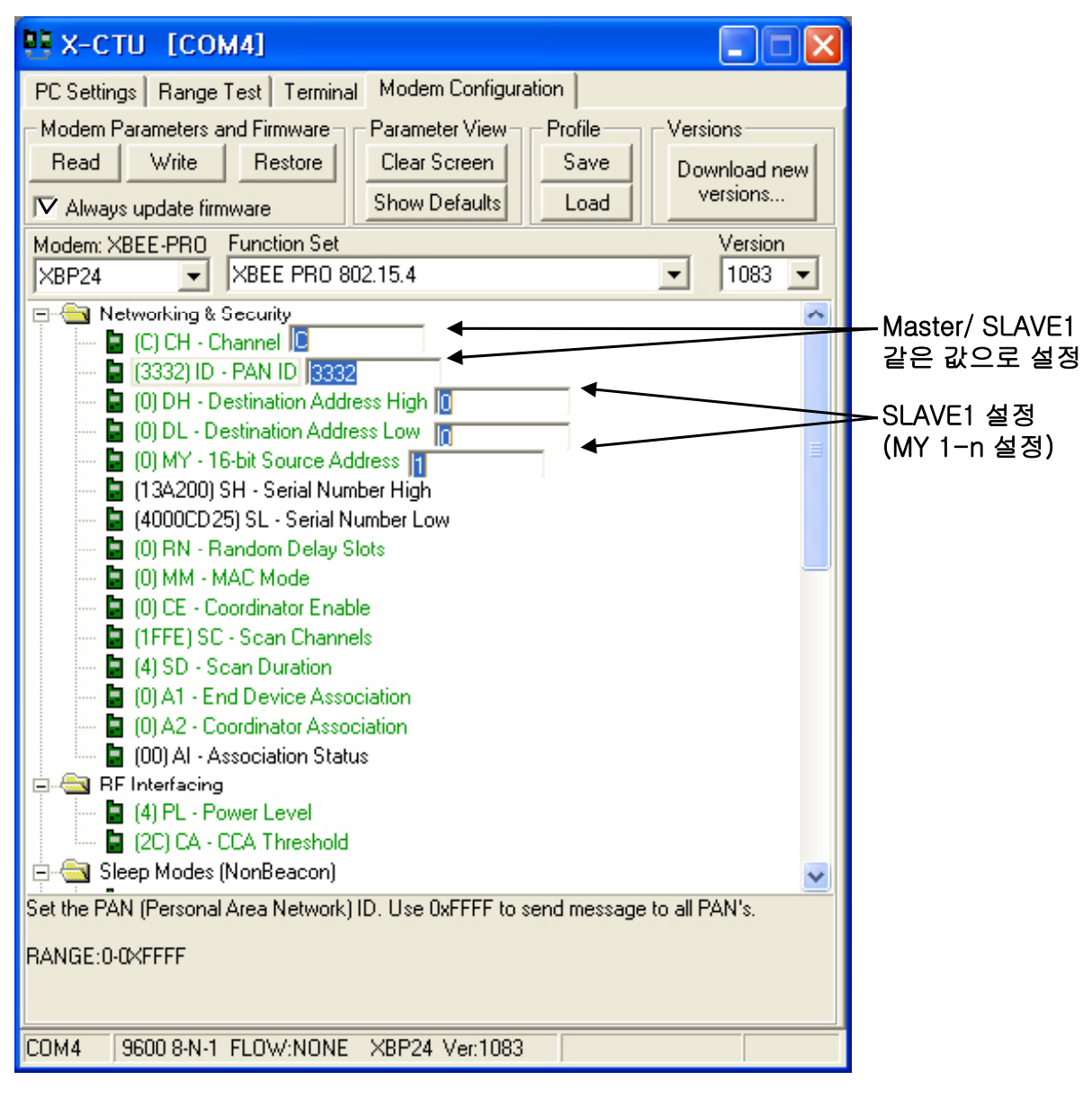

- 1. Read 버튼을 클릭후 Network & Security 내용을 위와 같이 설정후 Write (Always update firmware박스 체크 )버튼을 클릭 한다.
  - \* MY 16-bit Source Address 항목에 SLAVE별 주소를 할당 하시면 됩니다.

#### 4. 통신 상태 테스트(Range Test)

- 1. RSSI 박스를 체크 합니다.
- 2. 테스트 시작버튼을 체크 합니다.
- 3. 처리를 이동해 가면서 멧세지를 확인 합니다.

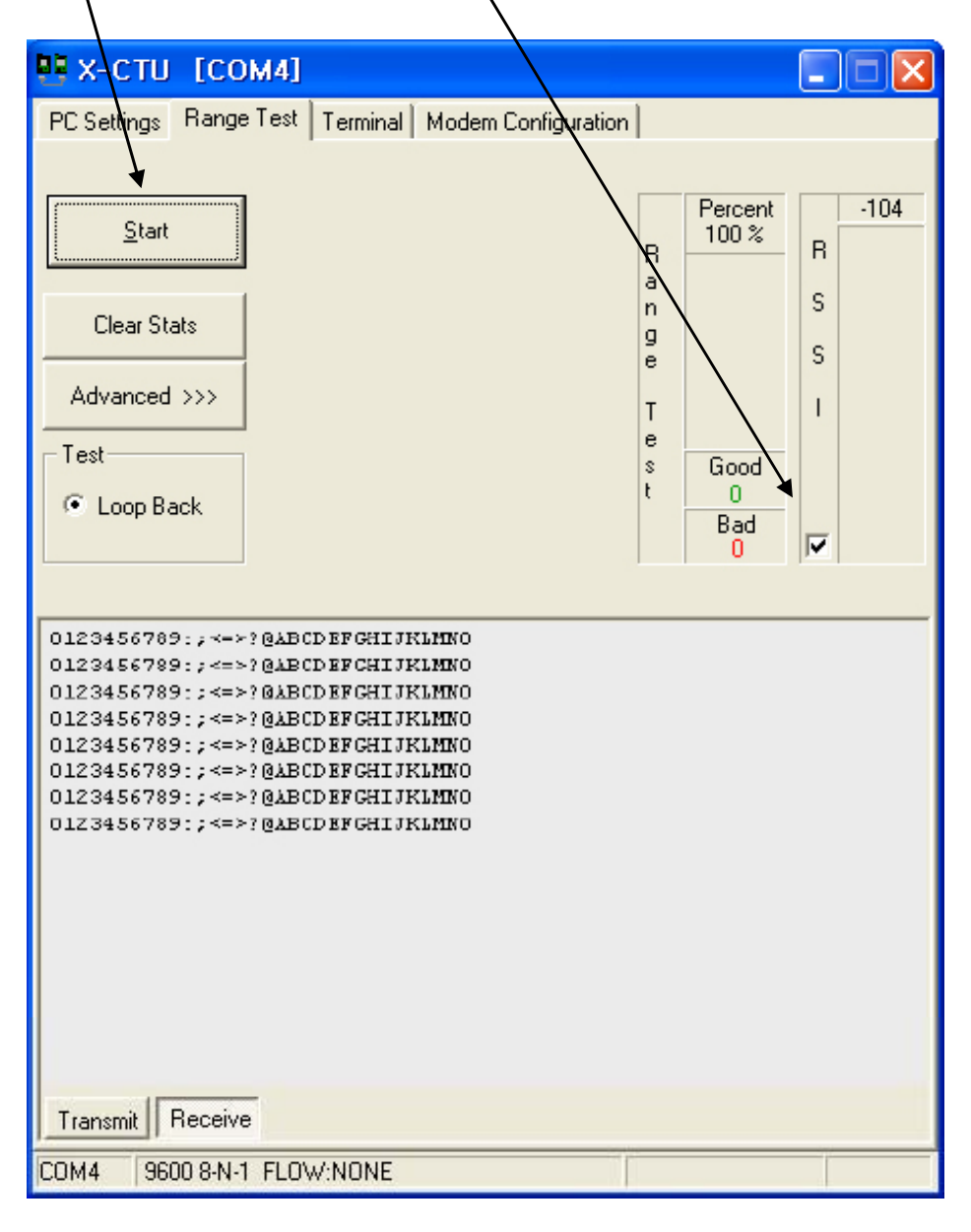

# 5. 통신 터미널(Terminal)

1. 터미널 창의 통신을 가능 상태로 합니다.

| N X-CIU [CUM4]                      |                              |                                         |             |
|-------------------------------------|------------------------------|-----------------------------------------|-------------|
| PC Settings   Range Test   Terminal | Modem Configuration          |                                         |             |
| Line Status                         | Break Close As<br>Com Port F | ssemble Clear Show<br>Packet Screen Hex |             |
|                                     |                              |                                         | 트시 데이터 표시   |
|                                     |                              | ↓ 1                                     | _ 공신 데이더 표시 |
|                                     |                              |                                         | 및 입력장       |
|                                     |                              |                                         |             |
|                                     |                              |                                         |             |
|                                     |                              |                                         |             |
|                                     |                              |                                         |             |
|                                     |                              |                                         |             |
|                                     |                              |                                         |             |
|                                     |                              |                                         |             |
|                                     |                              |                                         |             |
|                                     |                              |                                         |             |
|                                     |                              |                                         |             |
|                                     |                              |                                         |             |
|                                     |                              |                                         |             |
|                                     |                              |                                         |             |
|                                     |                              |                                         |             |
|                                     |                              |                                         |             |
|                                     |                              | -                                       |             |
| COM4 9600 8-N-1 FLOW:NONE           | Rx: 01                       | bytes                                   |             |